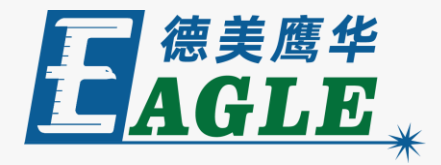

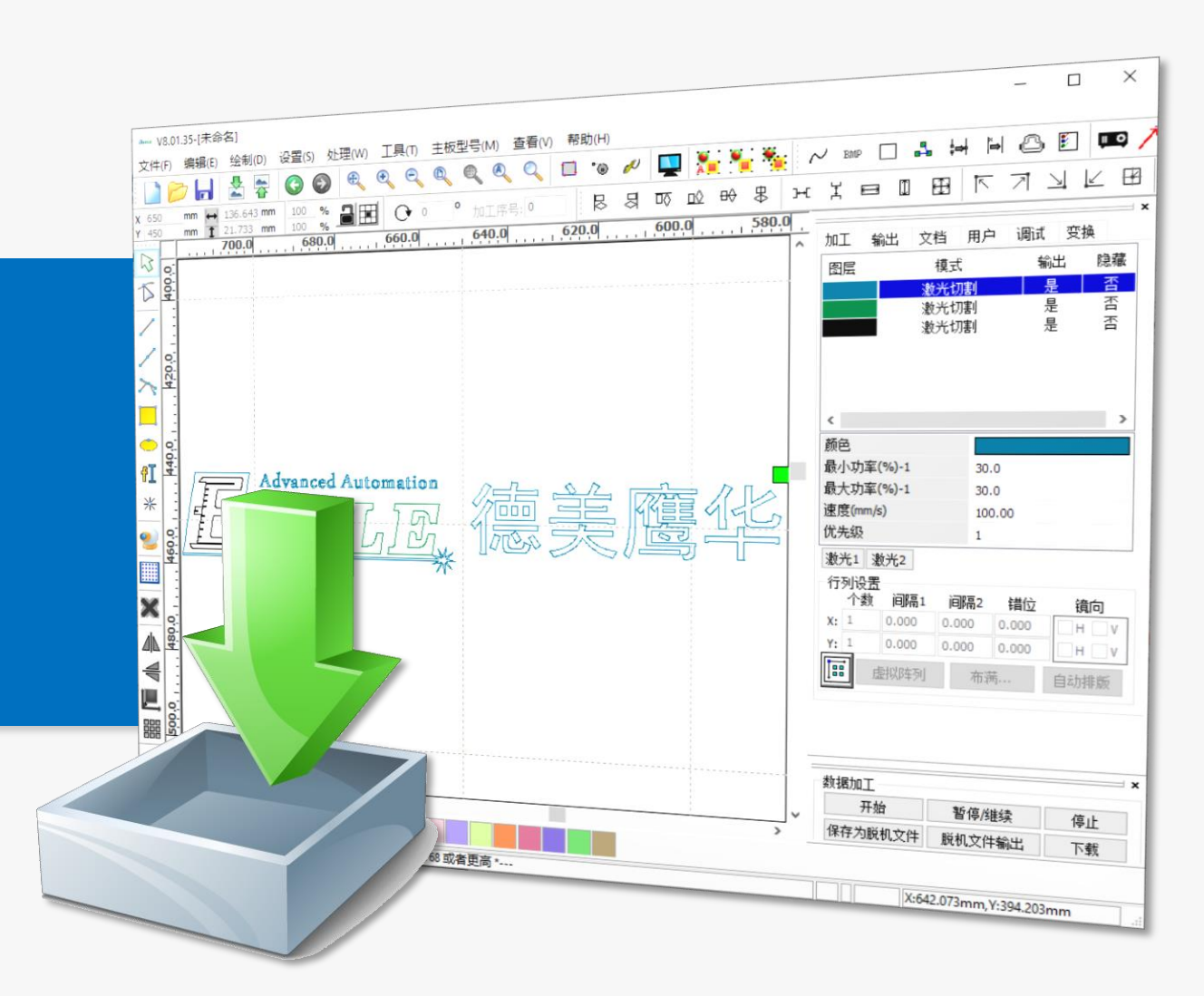

#### 鹰华激光小课堂

# EagleWorks 导入设计

### 课件内容摘要

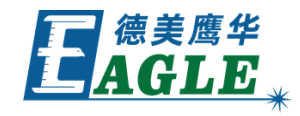

本课程详细介绍如何在 EagleWorks 软件中导入设 计图形,以及解决图形问题的具体方法,帮助用户快 速开始使用。

课程首先简要介绍导入设计图形的流程,然后详细介 绍文件参数设置如何影响图形的具体细节,以及具体 问题的处理方法和相关功能。通过本课程的学习,用 户应当熟练掌握上述操作,并能够顺利导入设计图形。

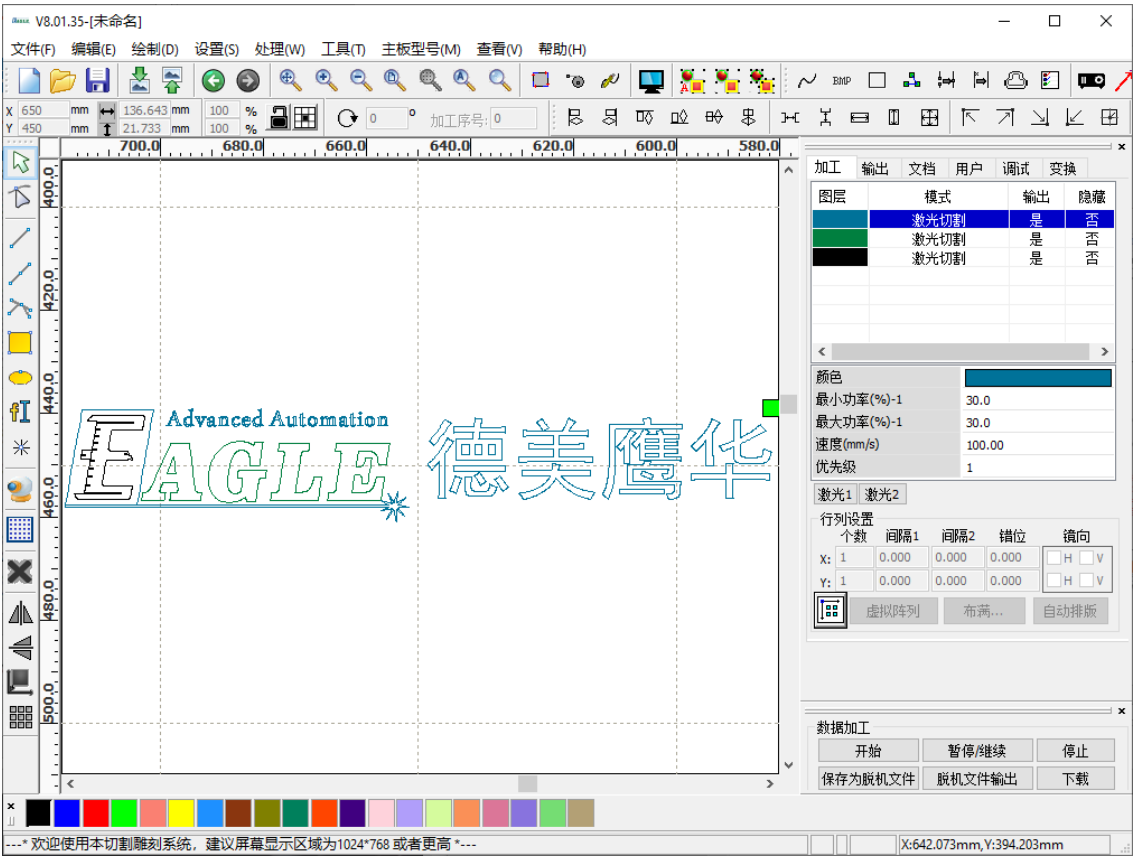

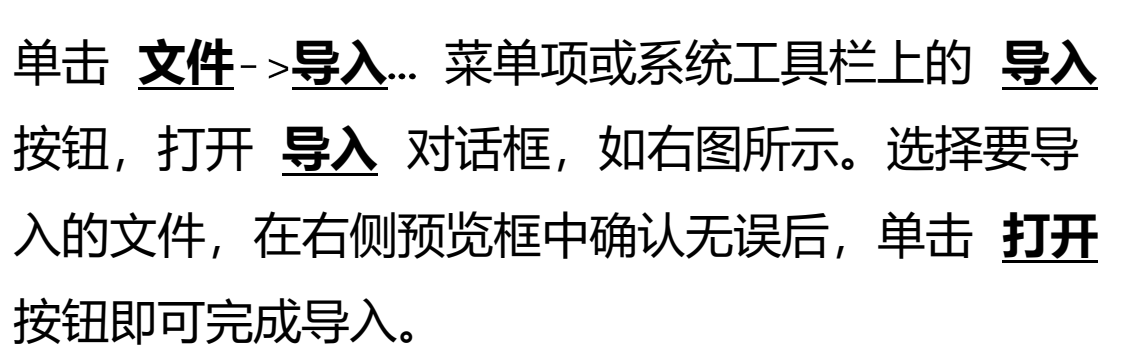

EagleWorks 软件支持大多数常见的图形文件格式, 但对部分文件格式的较高版本支持不好,我们建议统 一使用较低版本的 DXF 文件,兼容性最好。

大多数情况下,软件能够自动区分 DXF 文件中的不同图层,如果发生问题,请尝试降低 DXF 文件的版本。

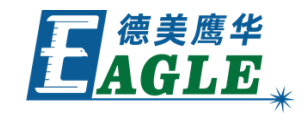

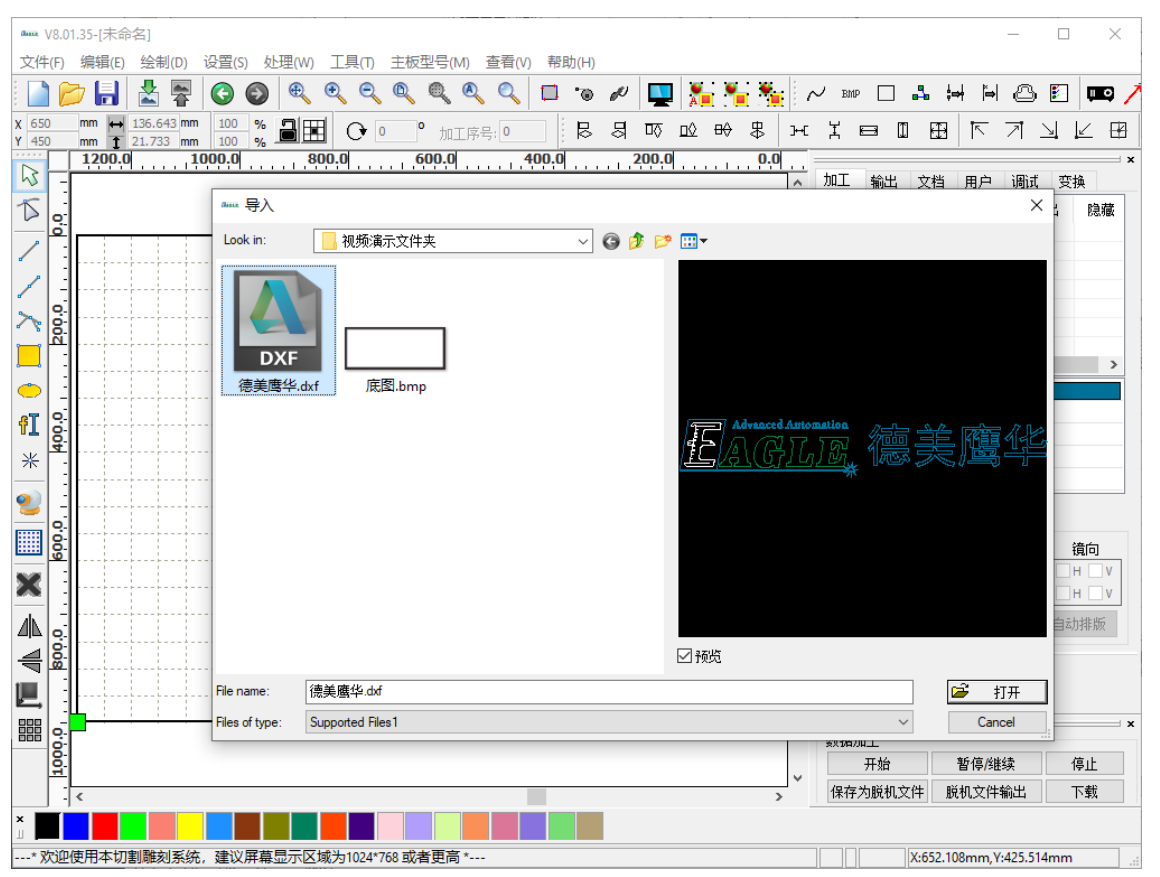

## EAGLE LASER 文件参数设置

如果导入图形时发生尺寸错误、曲线未闭合等情况,可以参考文件参数来寻找问题。单击 <u>设置->文件参数设置</u>菜单项打开 文<u>件参数</u>对话框,如右图所示。

PLT的绘图仪单位 和 DXF数据单位 参数会直接影响图形尺寸, 请务必保持与第三方绘图软件一致。在 AutoCAD 等软件中绘图 时,曲线常常是不闭合的,这样会严重扰乱切割加工的顺序,团 合检查 和 合并相连线 参数可以自动解决这类问题。选中 导入 图片默认用RDImage打开 选项后,导入位图时,软件会自动使 用 RDImage 功能辅助处理图像,以取得最佳雕刻效果。可以设 置 导入图形停靠位置 来确定导入图形在绘图区中的默认位置。

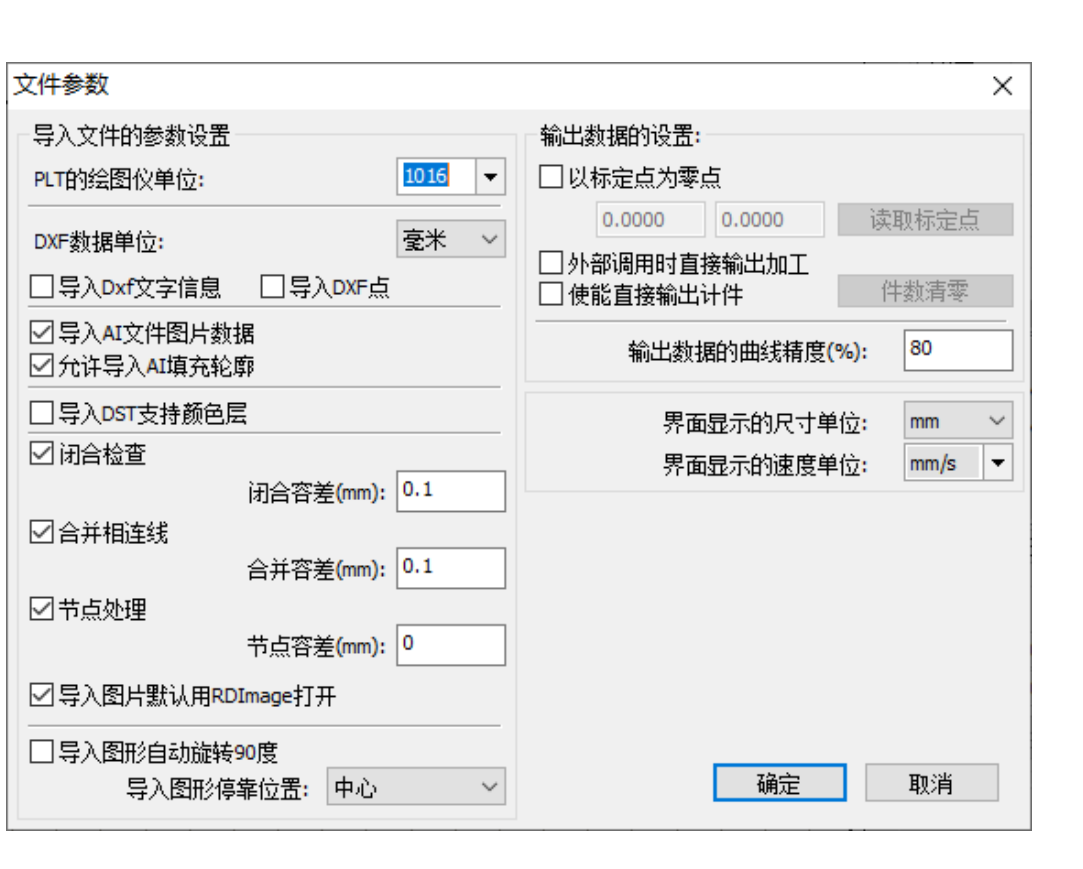

我们大多数情况下使用公制单位,**界面显示的尺寸单位**和**界面** 显示的速度单位</u>保持为公制单位即可。

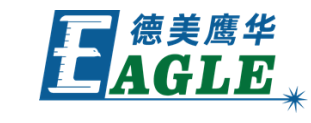

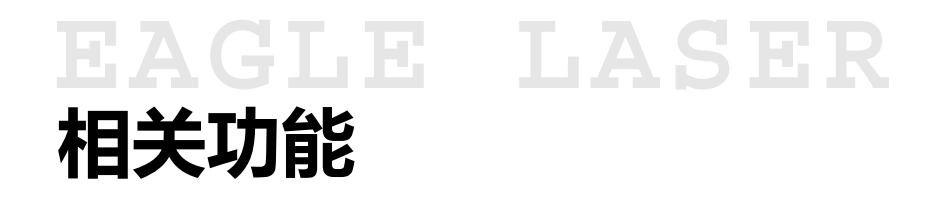

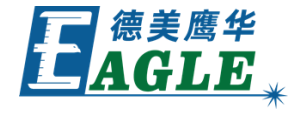

如果检查了文件参数设置后仍不能解决导入设 计时遇到的问题,我们可以使用软件提供的相 关功能另行处理。

选中图形中存在问题的部分后,单击 处理菜 单,会看到 曲线自动闭合和 合并相连线等 选项。附加工具栏中的曲线自动闭合和合并 相连线等按钮也会被激活,用户可以使用这些 独立的功能处理遇到的问题,具体方法请参考 相关视频内容。

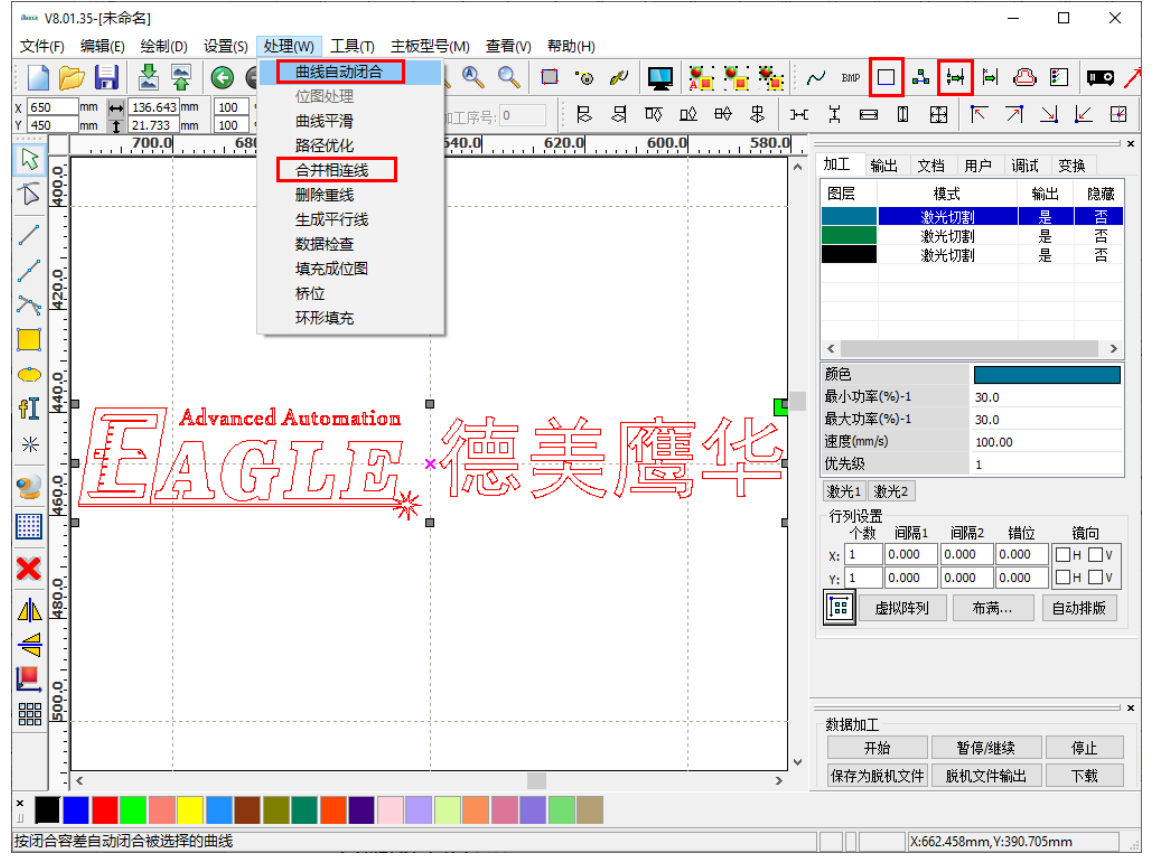

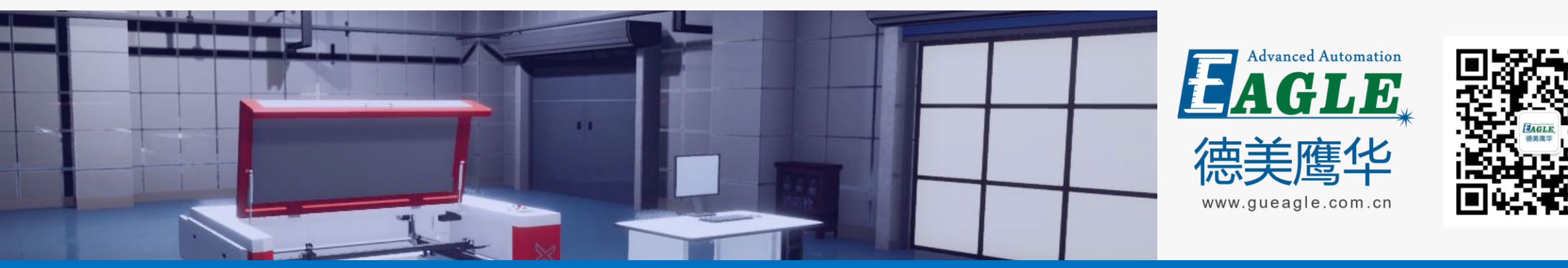

#### BEIJING GU EAGLE AUTOMATION CO., LTD.

# 感谢观看

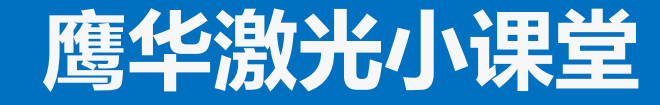